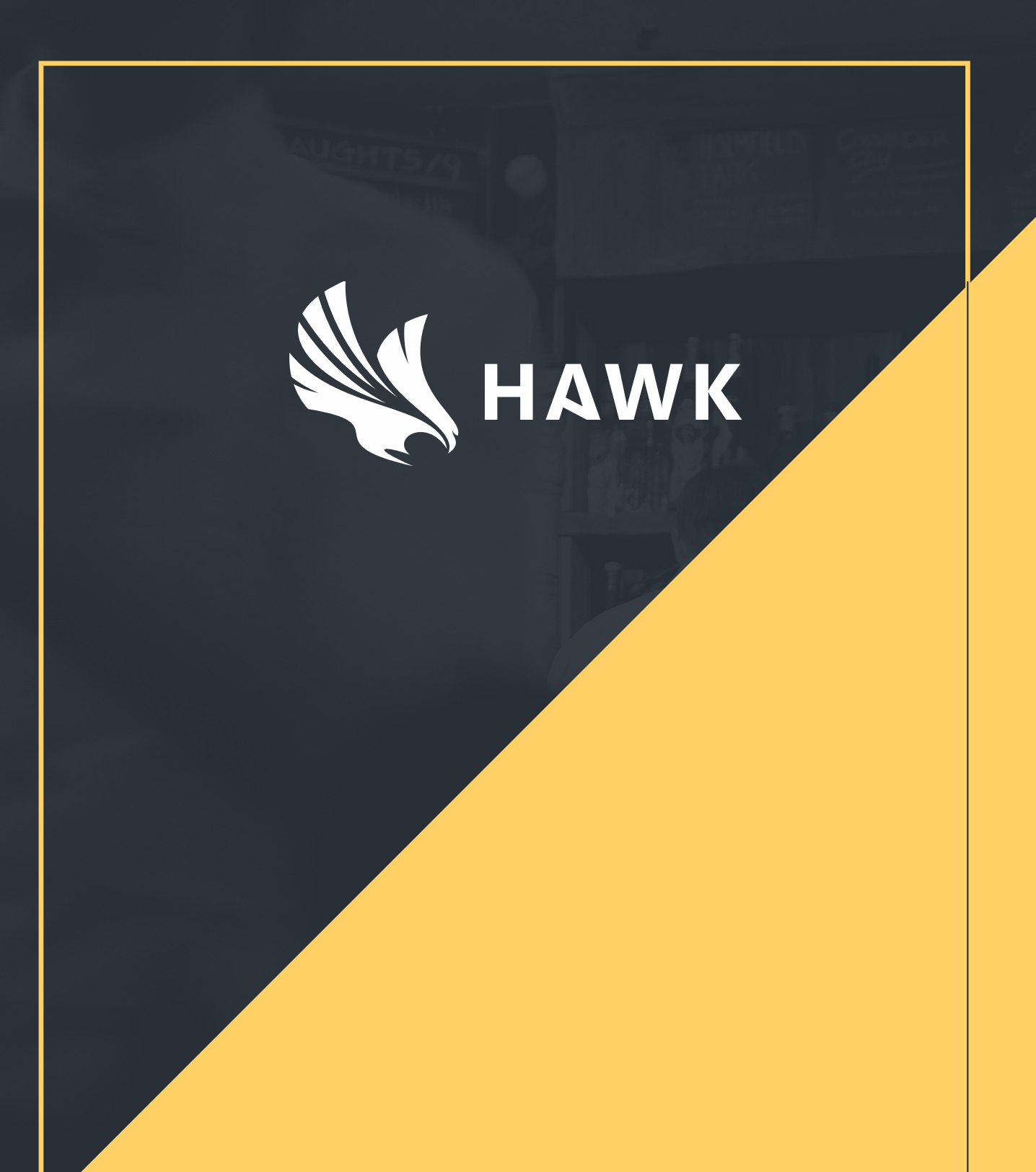

# **AUDITS USER GUIDE V1.0**

# Summary

| • | How to complete audits                         | р3 |
|---|------------------------------------------------|----|
| • | How to manage tasks                            | p5 |
| • | How to set up and assign a recurring checklist | p7 |

### How to complete audits 1/2

To access the Hawk audits systems log on to https://app.hawksafety.com

You will then be directed to your assignments page which will show all current tasks.

To complete the check for your area, click on the 'Open' button beside the relevant assignment

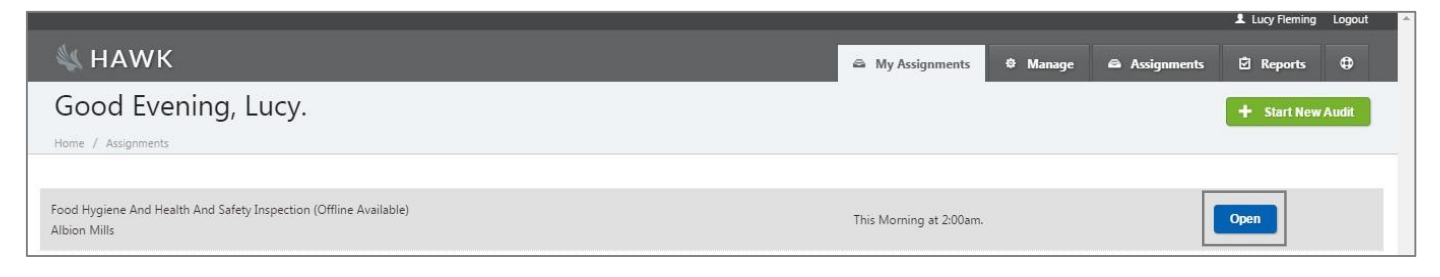

On the next screen, answer each of the assigned questions with one of the following options:

Compliant, Minor, Serious, or Critical.

Click 'Save' and then 'Submit'.

Note: the system will not let you submit an assignment unless all of the questions have been answered.

|                                                                                                    |                                                                                              |                |          |               | Lucy Fleming   | Logout |
|----------------------------------------------------------------------------------------------------|----------------------------------------------------------------------------------------------|----------------|----------|---------------|----------------|--------|
| 💐 HAWK                                                                                                    |                                                                                              | My Assignments | 🌣 Manage | 🖨 Assignments | 🖻 Reports      | •      |
| Food Hygiene And Health And Sat<br>Home / Assignments                                                                                                    | fety Inspection                                                                              |                |          | Save          | Delete 💉 S     | Submit |
| Details<br>Location: Albion Mills.                                                                                                    | 1: Purchase, Delivery, Ambient Storage & Storage                                             | e Control      |          |               | -              |        |
| Opened Monday, June 15th, 2015; 8:20 pm. Sections                                                                                                    | 1 Only authorised suppliers used<br>Create Task Leave a Comment                              |                | Comp     | liant Minor   | Serious Critic | al     |
| Purchase, Delivery, Ambient Storage & Storage Control<br>Frozen / Refrigerated Storage & Food Service and Display<br>Preparation, Cooking, Reheating and Cooling<br>Staff Personal Hygiene | 2 Deliveries checked and put away within 30 minutes<br>Create Task Leave a Comment           |                | Comp     | liant Minor   | Serious Critic | al     |
| Cleaning<br>Chemical use, Pest Control & Refuse Storage<br>Structure & Equipment<br>Confidence in Management and Due Diligence                                                             | 3 No ambient food stored on the floor<br>Create Task Leave a Comment                         |                | Comp     | liant Minor   | Serious Critic | al     |
| Health & Safety<br>Summary                                                                                                    | 4 Sufficient ambient storage capacity, cool, dry and well lit<br>Create Task Leave a Comment |                | Comp     | liant Minor   | Serious Critic | al     |
|                                                                                                    | 5 All food covered and protected from all contamination risk<br>Create Task Leave a Comment  | s              | Comp     | liant Minor   | Serious Critic | al     |

### How to complete audits 2/2

To add a follow up task:

- (a): Click 'Create Task'
- (b): Type in the issue or action
- (c): Assign the ongoing task to a team member
- (d): Select the timescale related to this task
- (e): Click 'save task'

|                                                                                                    |                                                                                        |                |          |               | Lucy Fleming   | Logo   |
|----------------------------------------------------------------------------------------------------|----------------------------------------------------------------------------------------|----------------|----------|---------------|----------------|--------|
| M HAWK                                                                                                    | •                                                                                      | My Assignments | Ø Manage | a Assignments | Reports        | ¢      |
| ood Hygiene And Health And                                                                                                    | Safety Inspection                                                                      |                |          | Save 🗙        | Delete 🖌       | Submit |
| ome / Assignments                                                                                                    |                                                                                        |                |          |               |                |        |
| Details                                                                                                    |                                                                                        |                |          |               |                |        |
| Location: Albion Mills.                                                                                                    | 1: Purchase, Delivery, Ambient Storage & Storage Con                                   | trol           |          |               |                |        |
| Opened Monday, June 15th, 2015; 8:20 pm.                                                                                                    | 1 Only authorised suppliers used                                                       |                | Compl    | iant Minor    | Serious Critic | cal    |
| Sections                                                                                                    | Create Task Leave a Comment                                                            |                |          |               |                |        |
| Purchase, Delivery, Ambient Storage & Storage Control<br>Frozen / Refrigerated Storage & Food Service and Display<br>Penaration. Cooking. Reheating and Cooking. | Issue / Action Needed: (b)<br>Required, simply describe the defect observed.           |                |          |               |                |        |
| itaff Personal Hygiene<br>Cleaning                                                                                                    | Priority: Date Due: Status:<br>Normal V Pick Date » Outstanding                        |                |          | × Cancel      | ✓ Save Tasi    | k      |
| Chemical use, Pest Control & Refuse Storage<br>Structure & Equipment                                                                                             | Assigned to: Add New Person (d)                                                        |                |          |               | (e)            |        |
| Confidence in Management and Due Diligence<br>Health & Safety<br>Summary                                                                                         | 2 Deliveries checked and put away within 30 minutes <u>Create Task Leave a Comment</u> |                | Compl    | ant Minor     | Serious Critic | cal    |
|                                                                                                    | 3 No ambient food stored on the floor<br>Create Task Leave a Comment                   |                | Compl    | iant Minor    | Serious Critic | cal    |
| /app.hawksafety.com/task/114238#                                                                                                    | 4. Sufficient ambient storage capacity, cool, dry and well lit                         |                | Compl    | ant Minor     | Serious Critic | cal    |

#### To add a comment, select 'Leave a Comment' underneath the question.

Then, click 'Save'.

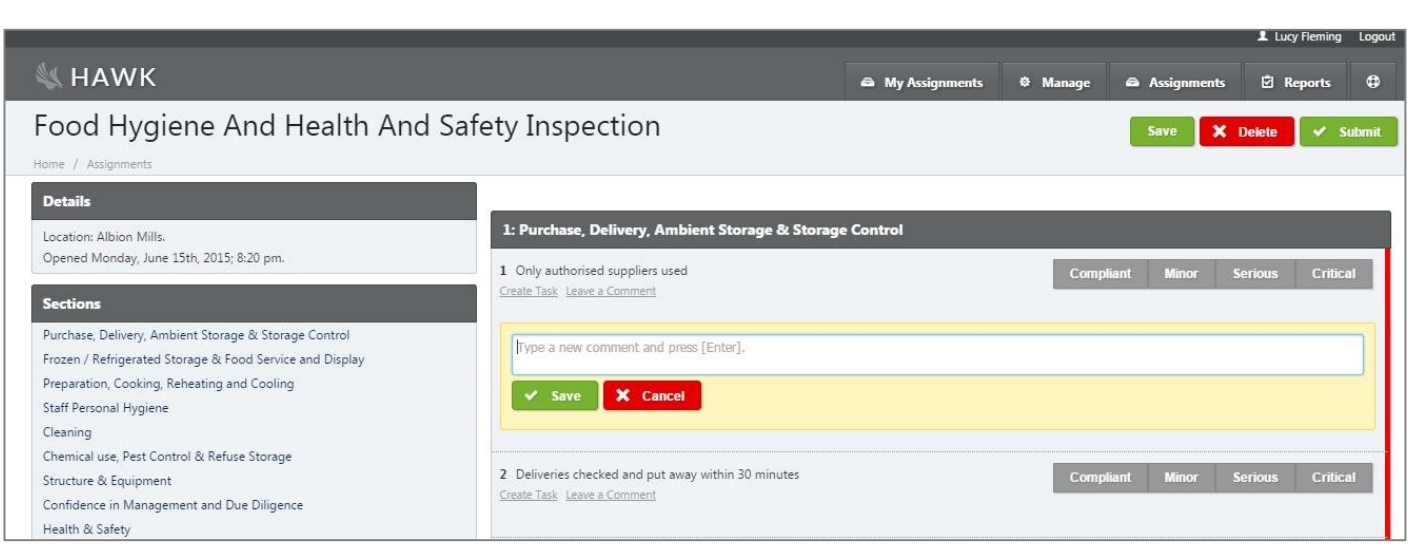

### How to manage tasks 1/2

To complete or update any of the tasks that have been assigned to you, click on 'Manage' and select 'Clients'.

|                         |                |        |           | 1        | Lukasz Dolegowski | Logout |
|-------------------------|----------------|--------|-----------|----------|-------------------|--------|
| K HAWK                  | My Assignments | 🖬 My D | ashboard  | Manage   | 🖄 Reports         | 0      |
| Good Afternoon, Lukasz. |                |        | Assignmen | nts      | + Start New       | Audit  |
|                         |                | _      | Clients   |          |                   |        |
|                         |                |        | Users     |          |                   |        |
|                         |                |        | Templates |          |                   |        |
|                         |                |        | Schemes   |          |                   |        |
|                         |                |        | Tasks     |          |                   |        |
|                         |                |        | Manufactu | irer App |                   |        |
|                         |                |        |           |          |                   |        |

The next page displays all of the tasks assigned to you.

Click on the blue number in the 'Follow Ups' column to view the task details.

|                                                                               |               |                   |            |     |                     |                  |           |                    | Lucy Fleming    | Logout |
|-------------------------------------------------------------------------------|---------------|-------------------|------------|-----|---------------------|------------------|-----------|--------------------|-----------------|--------|
| 💐 HAWK                                                                        |               |                   |            |     |                     | A My Assignments | 🌣 Manage  | Assignments        | 🖸 Reports       | \$     |
| The Hawk Group                                                                |               |                   |            |     |                     |                  | × Delet   | e Settings         | + Create Assign | ment   |
| Templates                                                                     |               |                   |            |     | Follow-Up Tasks     |                  |           |                    |                 |        |
| Templates                                                                     | Times<br>Done | Average<br>Result | Follow-Ups |     | St Alban            | 5                |           |                    |                 | 41     |
| GENERIC - Weekly Managers Food Safety<br>Check                                | 1             | 0%                | None.      | Bad | Eduardo's Enchilada | 5.—              |           |                    |                 |        |
| GENERIC - Kitchen H&S Risk Assessment                                         | 1             | 0%                | None.      | Bad | Gordon's Gri        | II               |           |                    |                 |        |
| GENERIC - Alleged Food Poisoning Form<br>Last done last Wednesday at 8:39 AM. | 12            | 0%                | 1          | Bad | Soner's Sandwich Ba | r                |           |                    |                 |        |
| GENERIC - Enforcment Officer Visit Form                                       | 1             | 0%                | None.      | Bad |                     |                  |           |                    |                 |        |
| GENERIC - Site Weekly Fire Safety Check                                       | 42            | 0%                | None.      | Bad | Londo               |                  |           |                    |                 | 8      |
| Univar - CHAR1                                                                | 12            | 0%                | None.      | Bad |                     | 0 1              | 2<br>Numb | 3 4<br>er of Tasks | 5               | 6      |

# How to manage tasks 2/2

To update a task, simply click on the title.

|                               |                                    |                                                                                                    |                            |                             |                         | Lucy Fleming                    | Logou |
|-------------------------------|------------------------------------|----------------------------------------------------------------------------------------------------|----------------------------|-----------------------------|-------------------------|---------------------------------|-------|
| 💺 HAWI                        | к                                  |                                                                                                    | My Assignments             | Ø Manage                    | 🖨 Assignments           | 🖸 Reports                       | •     |
| Tasks: Th<br>Home / Clients / | The Hawk Group                     |                                                                                                    |                            |                             |                         |                                 |       |
|                               |                                    |                                                                                                    |                            |                             |                         |                                 |       |
|                               | Site                               | Title                                                                                                    | People                     |                             | Due E                   | By                              |       |
| Outstanding                   | Site<br>St Albans                  | Title<br>No sanitiser, needs ordering                                                                     | People<br>Demo M           | lurphy & Alan Low           | <b>Due E</b><br>No de   | <b>By</b><br>adline set.        |       |
| Outstanding<br>Outstanding    | Site<br>St Albans<br>Gordon's Gnil | Title<br>No sanitiser, needs ordering<br>Kitchen extraction system needs cleaning in the next 2 - 3 weeks | People<br>Demo M<br>Gordon | lurphy & Alan Low<br>Muscat | Due E<br>No de<br>May 1 | <b>3y</b><br>adline set.<br>st. |       |

Type in the updated details and press enter.

Then click 'Mark as Resolved'.

|                                                                                                    | Lucy Fleming Logou                                              |
|----------------------------------------------------------------------------------------------------|-----------------------------------------------------------------|
| 💐 HAWK                                                                                                    | ක My Assignments ව Manage ක Assignments ව Reports 🕀             |
| No sanitiser, needs ordering<br>Home / Clients / The Hawk Group / Tasks / St Albans / Tasks                                              | Edit X Delete V Mark as Resolved                                |
| Information                                                                                                    | Report                                                          |
| No sanitiser, needs ordering<br>Created<br>May 6th at 11:30 AM.                                                                          | GENERIC - Opening Check View Assignment View                    |
| Reported By<br>Chris Jarvis                                                                                                    | Comments                                                        |
| St Albans<br>Completion Deadline                                                                                                    | O You can add further detail to this task by writing a comment. |
| Not set.<br>Status                                                                                                    | Type a new comment and press [Enter].                           |
| Protype Completed, (Mark & Completed) Protype Minor                                                                                      |                                                                 |
| Target deadline is 6 months.<br>Survey<br>GENERIC - Opening Check                                                                        |                                                                 |
| Section<br>1) Open Checklist                                                                                                    |                                                                 |
| This should be completed within the first 2 hours of commencing work.<br>Question<br>1.4) Food preparation surfaces sanitised before use |                                                                 |

### How to set up and assign a recurring checklist

To access the Hawk audits systems, please log on to https://app.hawksafety.com.

To create a repeating checklist, please select 'Manage', then 'Client', and 'Create Assignment'.

On the next page, tick the box of the checklist that needs to be repeated.

Then, on settings at the bottom of the page, tick 'available offline' then untick ALL others boxes. Also, complete the title and repeat period boxes.

Set up an issue time (the time you want the checklist to be available from) and due time (the time that the checklist should be completed by) in line with your operational requirements.

It is advisable to set the assignment to expire with a grace time of 2-3 hours to allow for any late operational issues.

| 🔌 HAWK                                            |                                         | 🖴 My Assignments                                                                                                    | 🗊 My Dashboard                                                                                | 🌣 Manage                | 🖻 Reports                  | ⇔                   |  |  |
|---------------------------------------------------|-----------------------------------------|----------------------------------------------------------------------------------------------------|-----------------------------------------------------------------------------------------------|-------------------------|----------------------------|---------------------|--|--|
| New Assig                                         | Inment                                  |                                                                                                    |                                                                                               | ×                       | Cancel 🗸 As                | <sup>sign</sup> (b) |  |  |
| Template                                          |                                         | Assignr                                                                                                    | nent Selector                                                                                 |                         |                            |                     |  |  |
| Test                                              |                                         | Pick Date Pick ind                                                                                                    | gn by specific sites.<br>vidual sites, sub sites, and                                         | personnel from th       | he complete list.          |                     |  |  |
| Test                                              |                                         | Pick Date Assi                                                                                                    | gn by a specific role.<br>o sites that have a named ir                                        | ndividual in a spe      | cific role.                |                     |  |  |
| Settings                                          | *************************************** | ٩ssign                                                                                                    | By Site                                                                                       |                         |                            |                     |  |  |
| Available Offline                                 |                                         |                                                                                                    | Site Select a sit                                                                             | æ                       | \$                         |                     |  |  |
| Require Approval                                  |                                         | Final As                                                                                                    | inal Assignments                                                                              |                         |                            |                     |  |  |
| Use Defaults                                      |                                         | (i) You on a second second | (i) You can add multiple site and sub-site combinations. Create at le one assignment to begin |                         |                            |                     |  |  |
| Dummy Data                                        |                                         | one a                                                                                                    | one assignment to begin.                                                                      |                         |                            |                     |  |  |
| Issue Now                                         |                                         |                                                                                                    | + Add to Assign                                                                               | ment List               |                            | (a)                 |  |  |
| Issue When?                                       | 2 🔅 Hours 🕈 Before Assignm              | Final As                                                                                                    | signments<br>In add multiple site and sub-site co                                             | mbinations. Create at I | least one assignment to be | egin.               |  |  |
| Show Interim Score                                |                                         |                                                                                                    |                                                                                               |                         |                            |                     |  |  |
| Display Custom<br>Fields                          |                                         |                                                                                                    |                                                                                               |                         |                            |                     |  |  |
| Allow New Custom<br>Fields                        |                                         |                                                                                                    |                                                                                               |                         |                            |                     |  |  |
| Title                                             | TEST                                    |                                                                                                    |                                                                                               |                         |                            |                     |  |  |
| Will this<br>assignment expire<br>after due date? | Ø                                       |                                                                                                    |                                                                                               |                         |                            |                     |  |  |
| Grace Period                                      | 2 (c) Hours \$                          |                                                                                                    |                                                                                               |                         |                            |                     |  |  |

To 'Assign' the recurring checklist, choose a site on the right side of the screen. You can also select subsites. Then select the people you wish to assign the checklist to.

Note : please click on '**Add assignment List'** (a) before the 'Assign' (b) button at top right side of the screen.

### **Further information**

If you have any questions, please contact the Hawk team on +44 3330 14 37 14 or email support@hawksafety.com